\_\_\_\_\_

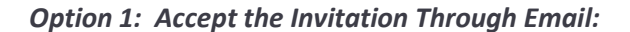

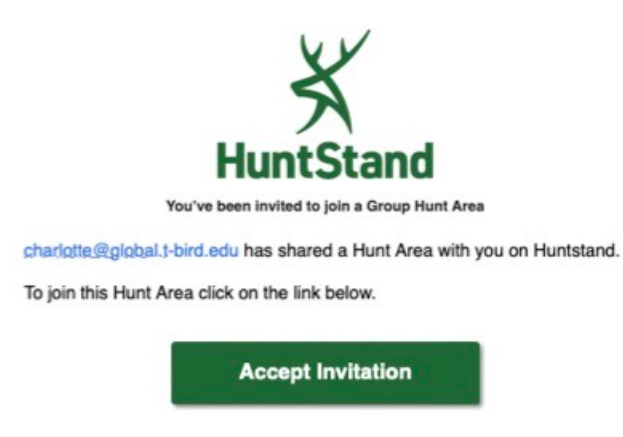

## **Option 2:** Accept the Invitation in the HuntStand App:

While you have a strong Wi-Fi or data connection, tap the SHARING button in the bottom right hand corner of the main screen of the app

- On an Android phone, tap INVITES > ACCEPT
- On an Apple iPhone, tap the three dots beside the Hunt Areas named under PENDING SHARING INVITES > ACCEPT

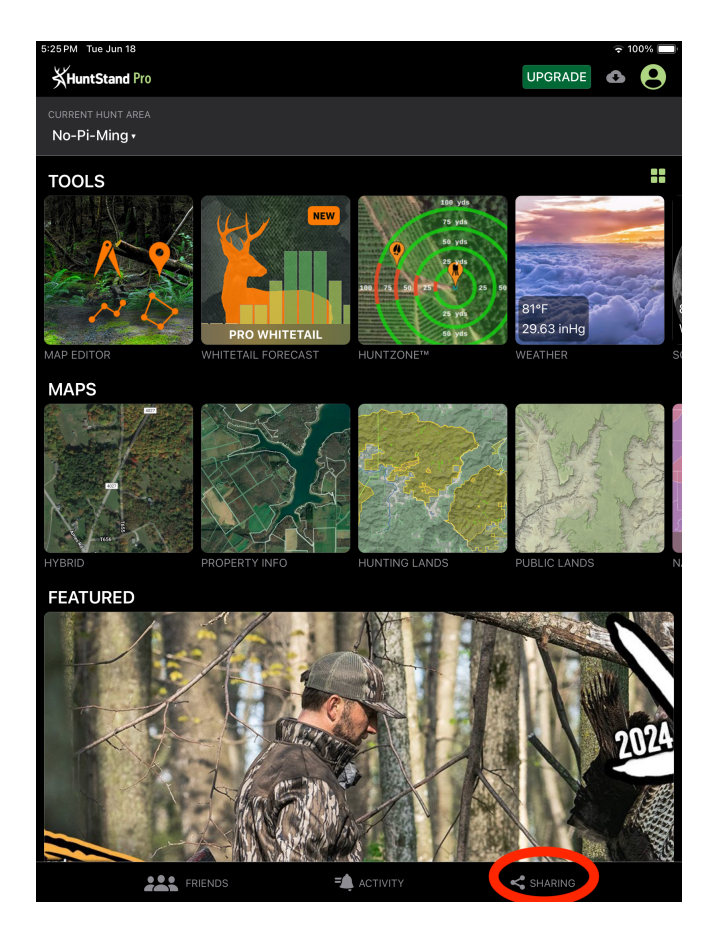

**Option 3:** Accept the Invitation on the HuntStand Website: Create and log in to your HuntStand account on HuntStand.com